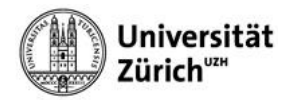

## **Apple Mail (mit Exchange)**

Bei der Kontokonfiguration in Apple Mail wählen Sie bitte als Konto-Typ **Exchange** aus, melden sich mir Ihrem **Shortname** und Ihrer primären **Emailadresse** bei Microsoft an und mit Ihrem Active Directory **Passwort** bei der Universität Zürich.

- 1. Auf **<Plus-Symbol>** klicken.
- 2. Option Exchange auswählen.
- 3. Auf <Fortfahren> klicken.

| 0.00               | Accounts                                                     |
|--------------------|--------------------------------------------------------------|
|                    | 😥 🔊 🐱 🖉 🐲 🖄                                                  |
| Allgemein Accounts | Spam Schrift & Farbe Darstellung Verfassen Signaturen Regeln |
|                    | Anbieter für Mail-Account auswählen                          |
|                    | ○ iCloud                                                     |
|                    | 2. • Exchange                                                |
|                    | ○ Google <sup>™</sup>                                        |
|                    | ○ yahoo!                                                     |
|                    | • Aol.                                                       |
|                    | Anderer Mail-Account 3.                                      |
|                    | ? Abbrechen Fortfahren                                       |
| 1.                 |                                                              |
| $\dot{\Box}_{-}$   |                                                              |
| U                  |                                                              |
|                    | $\bigcirc$                                                   |

- 4. Ihren Shortname im Feld [Name:] angeben.
- 5. Ihre **primäre UZH-Emailadresse** im Feld [E-Mail-Adresse:] angeben.
- 6. Auf **<Anmelden>** klicken.

|                   | E Exchange               |
|-------------------|--------------------------|
| Gib zunächst folg | gende Informationen ein: |
| Nam               | e: Felix Muster (fmuste) |
| E-Mail-Adress     | e: felix.muster@uzh.ch   |
|                   | Abbrechen Anmelden       |

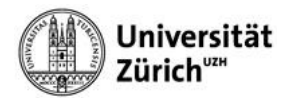

7. Auf **<Anmelden>** klicken bei der Anmeldung bei Microsoft.

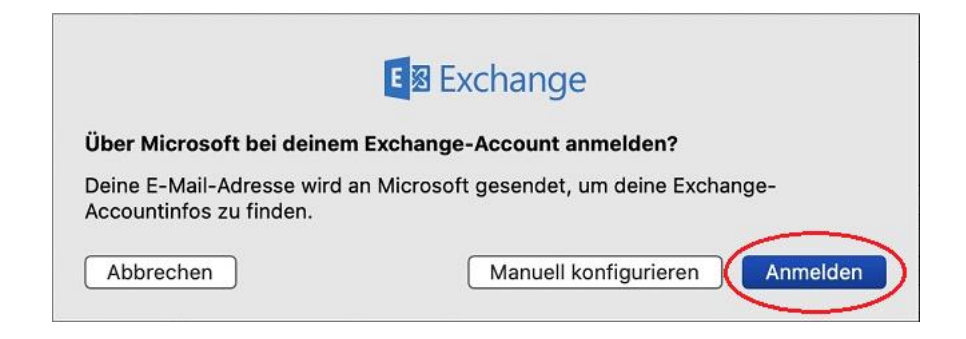

8. Anmeldung bei der UZH mittels primärer Emailadresse und Active Directory Passwort.

| Anmelde                                             | Zürich <sup>uz</sup>                                                                                                    |
|-----------------------------------------------------|----------------------------------------------------------------------------------------------------|
| felix.m                                             | uster@uzh.ch                                                                                                    |
| ••••••                                              |                                                                                                    |
| Als Benu<br>• Sho<br>• prin<br>Den Shor<br>Ihrem Pr | zername kann folgendes verwendet werden:<br>rtname (z.B. fmuster)<br>näre E-Mail-Adresse (z.B. felix.muster@uzh.ch)<br>tname und Ihre primäre E-Mail-Adresse finden Sie in<br>ofil. |
| Das hier<br>Manager                                 | benötigte Active Directory Kennwort kann im Identity neu gesetzt werden.                                                                                                    |
| Bitte bea<br>Microsoft                              | chten Sie die Nutzungsbedingungen der UZH zu<br>Teams bzw. Zoom.                                                                                                    |
| Für Unte<br>Support                                 | rstützung beim Login wenden Sie sich bitte an den IT-<br>der Zentralen Informatik.                                                                                                  |
|                                                     |                                                                                                    |

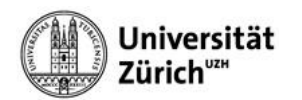

9. Anmeldeanforderung bestätigen via Authenticator-App auf dem Mobilgerät.

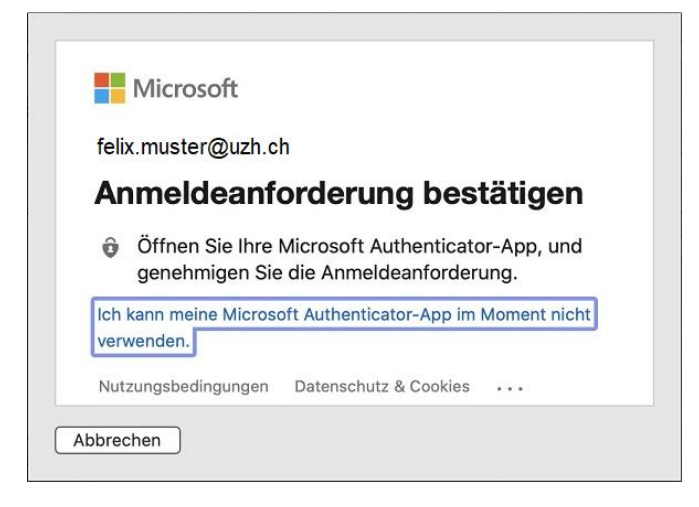

10. Auf <Fertig> klicken.

| Wähle die Apps aus, die du mit diesem Account |  |  |  |
|-----------------------------------------------|--|--|--|
| verwenden mocntest:                           |  |  |  |
| 🗹 🔊 Mail                                      |  |  |  |
| C S Kontakte                                  |  |  |  |
| ✓ 17 Kalender                                 |  |  |  |
| Erinnerungen                                  |  |  |  |
| ✓                                             |  |  |  |
| Abbrechen Zurück Fertig                       |  |  |  |

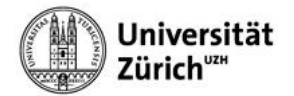

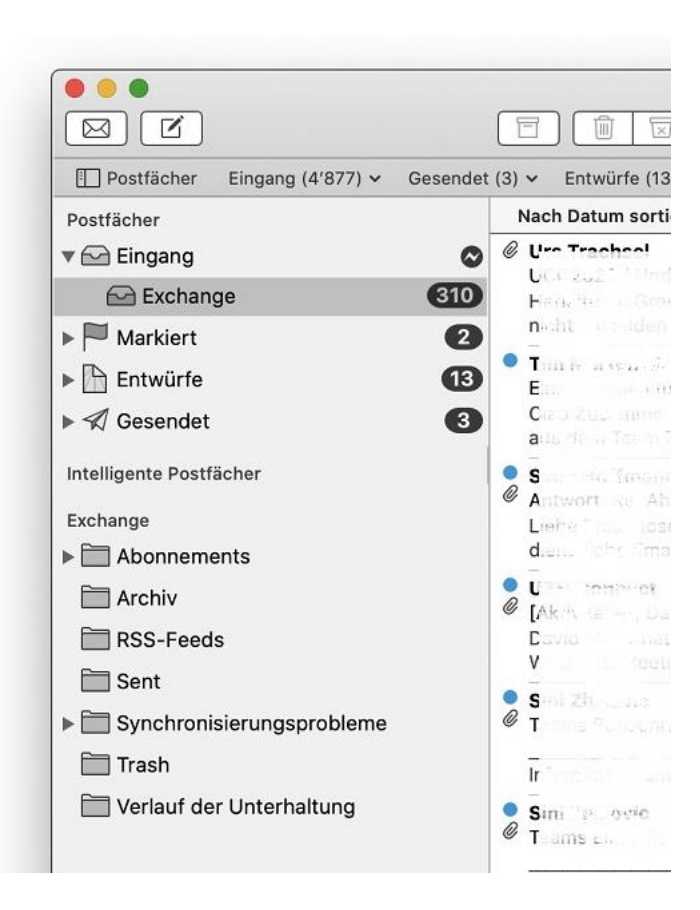